## 教育人員退休撫卹管理系統 (教育人員退休案件報送作業)

112.4

#### •至ECPA點選【教 育人員退休撫卹管 理系統】

- 1 -

| 武的最     愛系統     超及考核     日本     日本 | で<br>機關設定及<br>申請 ようし し<br>其他人事總<br>處業務 非,機関                        | *           人事總處           關及系統                                                  |
|----------------------------------------------------------------------------------------------------|--------------------------------------------------------------------|----------------------------------------------------------------------------------|
| A4:調查表系統 ♥<br>身心障礙、原住民、調查表、調查表統<br>計                                                                                                    | A7:人事資料考核系統 ♥<br>人事資料考核、考核成績                                       | AB:人事業務績效考核報送審 ♥<br>核管理系統<br>填報、評分、成績                                            |
| AC:全國軍公教人員生活津貼 ♥<br>申請暨稽核系統<br>生活津貼、子女教育補助、婚喪生育補<br>助                                                                                                    | AF:各機關學校用人費用管理 ♥<br>資訊系統<br>用人費用、待遇、待遇福利、機關報送<br>率                 | RTCMPT:公教人員退休撫卹 ♥<br>試算系統<br>退休金試算、撫卹金試算、退休意願調<br>查、教育人員退休                       |
| WebHR人力資源管理資訊系 ♥<br>統<br>WebHR、個人資料、組織編制、任免遷<br>調、獎懲作業、考績作業、統計作業、<br>待遇福利                                                                                                    | <mark>主計人員版WebHR系統</mark> ♥<br>主計人員WebHR                           | <b>全國公教人員退休撫卹整合 ♥</b><br>平臺<br>退休金、撫慰金、遺屬年金、撫卹金、<br>退撫、查驗、年終、三節、慰問金、發<br>放、臺銀、優存 |
| <b>急難貸款系統</b><br>急難貸款                                                                                                    | 教育人員退休撫卹管理系統 ♥<br>教育退撫、退休申請核定、撫卹申請核<br>定、延長服務登錄、資遣申請核定、遺<br>屬金申請核定 |                                                                                  |

•點選【107.7.1以後 申請】-【退休申 請】-【初次申請】

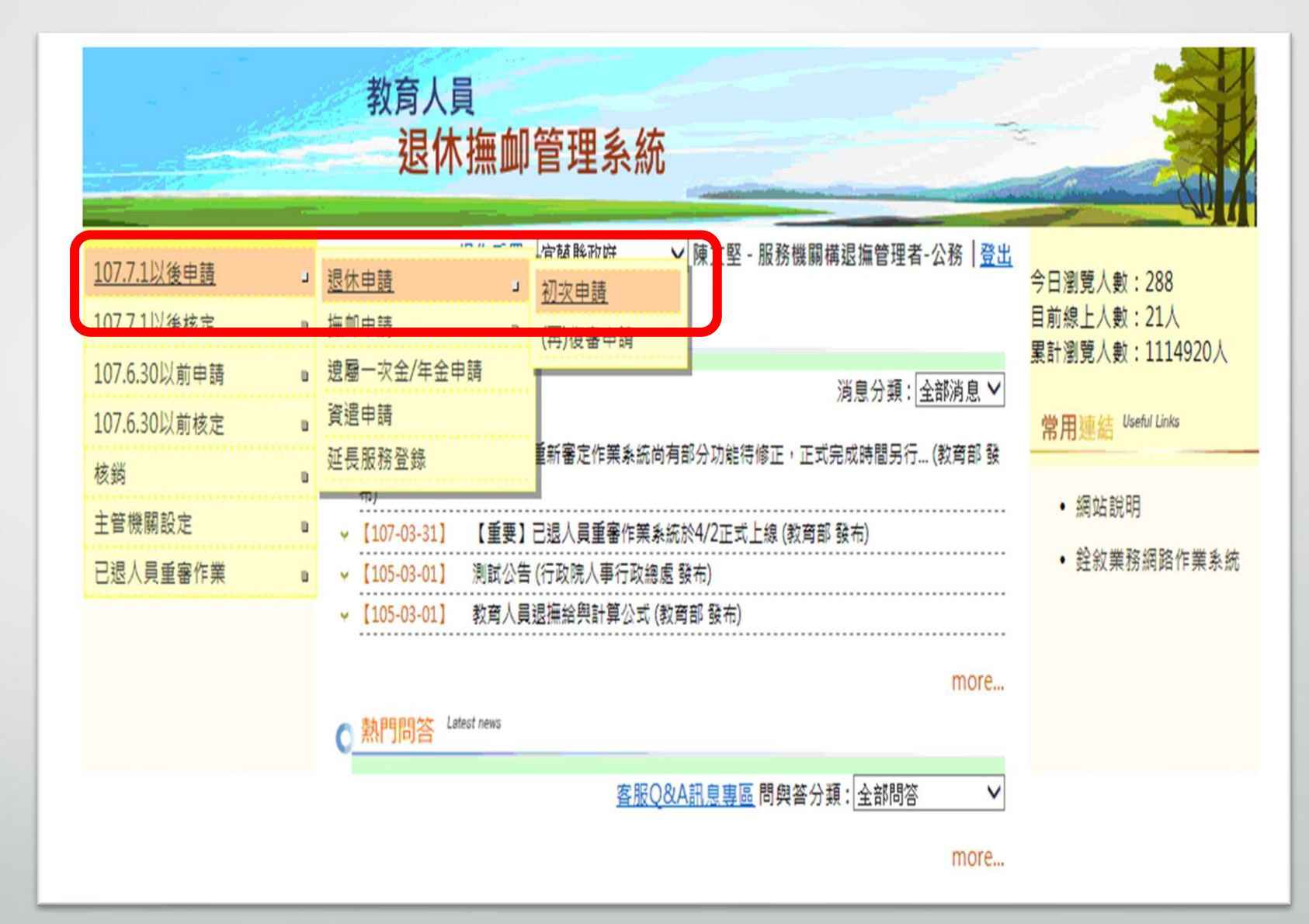

# •試算系統有按【申請】 ○ ○ ○ 的資 料才會在此系統查 詢到

•點選要編輯的案件

•直接點選【申請】 系統會轉至試算系 統,請先完成試算 作業

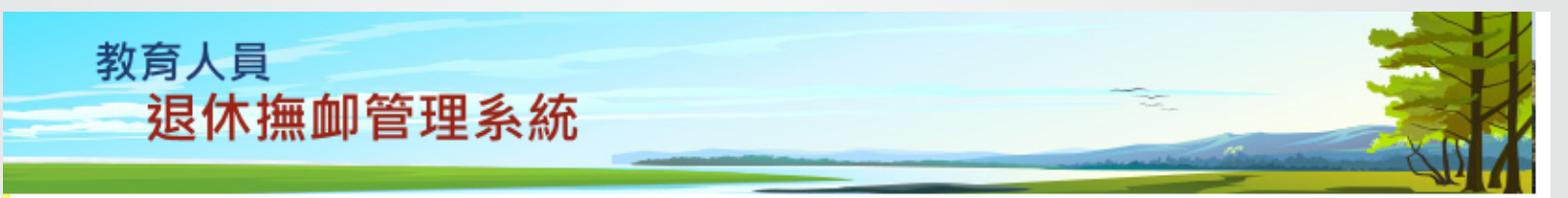

宜蘭縣政府 ∨ 陳文堅 - 服務機關構退撫管理者-公務 | 登出

現在位置:首頁 > 教育人員退休撫卹管理系統> 107.7.1以後退休申請

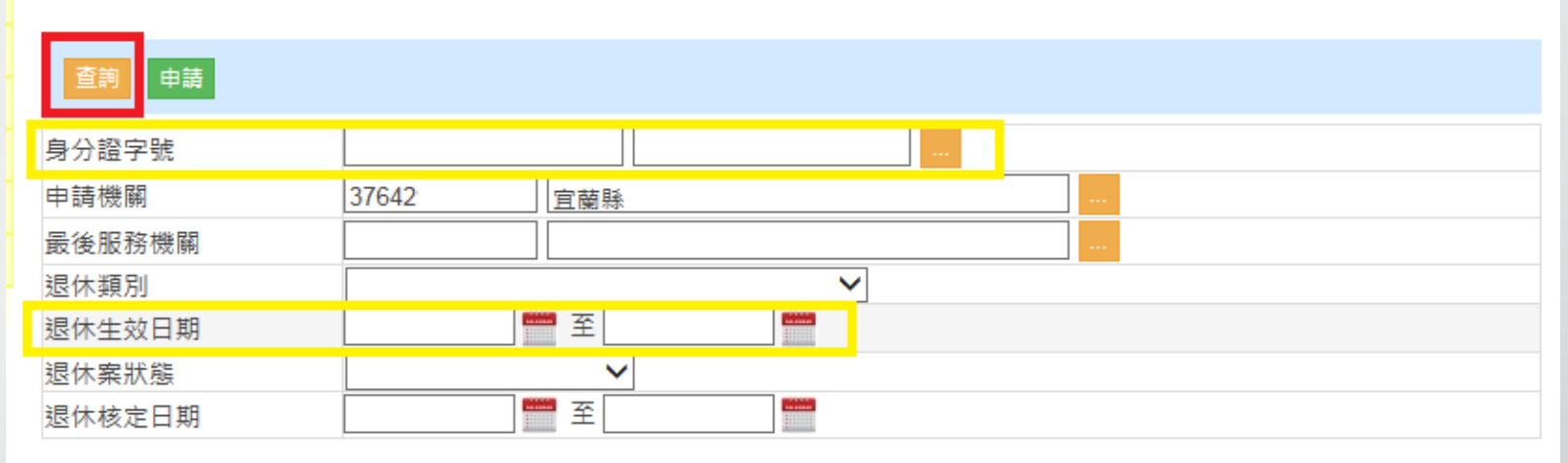

#### 請收文後才可查看該筆核定資料

9

| 申請機關  |     | 身分證字號 | 姓名 | 条所 | 職稱 | 退休生效日期 | 案件狀態 | 原因  |  |
|-------|-----|-------|----|----|----|--------|------|-----|--|
| 編輯 刪除 | 宜蘭縣 | 國民小學  |    |    |    | 教師     |      | 填寫中 |  |

之個人資料僅供作必要人事資料管理之用,台端利用本系統之個人資料時,請留意遵守個人資料保護法之相關規定, 於使用完畢後,儘速刪除銷毀,避免外洩,如有違法致生損害,本總處將依法求償。 - 銓敍部、教育部、行政院人事行政總處版權共同所有-

Service by C-RETIREEDUAP1

#### •確認基本資料

-

•藍色框內資料請輸 入完整

•黃色框內,請依實 際是用退休條件選 擇(退休原因務必擇 一選擇)

|   | 返回 儲存 報送 試算年                   |               | 上傅附件<br>基本 容 料        | 収縮   展開                     |
|---|--------------------------------|---------------|-----------------------|-----------------------------|
| ٢ | 身分證字號                          |               | 出生日期                  |                             |
| L | 姓名                             |               | 是否為本國人                |                             |
|   | 原住民羅馬拼音                        |               | 外國護照號碼                |                             |
|   | 最後服務機關                         | 37642 宜蘭縣. 」國 | 民小學                   |                             |
|   | 申請機關                           | 37642 宜蘭縣. 1  | 國民小學                  |                             |
|   | 素所                             |               | 職稱                    | 教師                          |
|   | 行動電話                           |               |                       |                             |
|   | 戶籍地址                           | 260           |                       |                             |
|   | 通訊地址                           | 260           |                       |                             |
|   | 連絡電話(一)                        |               | 連絡電話(二)               |                             |
|   | 酱制金融機構                         |               | 酱制金融機構帳號              |                             |
|   | 新制金融機構                         | 004           | 新制金融機構帳號              |                             |
|   | 退撫條例18II所定情形                   | Ĩ ►           | 性別                    | ◉女○男                        |
|   | 是否有體能上的限制                      | 否 <b>&gt;</b> | 退撫條例22I所定情形           | 否 <b>&gt;</b>               |
|   | 符合原住民身份                        | 函<br>V        | 組織精減                  | 函                           |
|   | 符合外國專業人才延攬<br>及僱用法第12條所定情<br>形 | 函<br>×        | 107.7.1前是否已成就月<br>退條件 | 否                           |
|   | 退撫條例32V(1)所定情<br>形             | 函             | 退休原因                  | ×                           |
|   | 幼兒園教師                          | 函             | 不受70歲上限               | 否 ▼ 該選項僅供政務人員或 中央研究院之研究人員選擇 |

#### •確認申請資料

•如選擇拋棄優存, 請勾選拋棄優存的 選項

- 5 -

• 輸入退休適用條款

|                                                                 |                                                                                                    | 申請資料                                      | 1          | Y      |  |  |  |
|-----------------------------------------------------------------|----------------------------------------------------------------------------------------------------|-------------------------------------------|------------|--------|--|--|--|
| 退休欢數                                                            | 初次退休 🖌                                                                                                    |                                           | 退休類別       | 自願退休 🗸 |  |  |  |
| 退休金種類                                                           | 月退休金                                                                                                    | ~                                         | 展期減額       | 正常 🗸   |  |  |  |
| 退休生效日                                                           |                                                                                                    |                                           | 退休薪點       | 625 🗸  |  |  |  |
| 社會保險年金                                                          |                                                                                                    |                                           | 退休均薪       | 46585  |  |  |  |
| 是否因公傷病                                                          | <u></u> <u></u> <u></u> <u></u> <u></u> <u></u> <u></u> <u></u> <u></u> <u></u> <u></u> <u></u> <u></u> <u></u> <u></u> <u></u> <u></u> <u></u> <u></u> |                                           | 因公計算選擇     | ~      |  |  |  |
| 因公傷病是否符合退撫<br>條例33IV所定情形                                        | 否 <b>&gt;</b>                                                                                                    |                                           | 二十一條之一第五項  | ~      |  |  |  |
| 因縣市合併改制<br>該人員新制年資及總年<br>資需扣減一天類                                | Ku<br>▼                                                                                                    |                                           |            |        |  |  |  |
| 拋棄優存                                                            | ○ 依公教人員保<br>請領最高至42                                                                                                    | 險法第16條第2項及同法施行細則。<br>2個月之公保養老給付           | 第55條第2項規定, |        |  |  |  |
|                                                                 | ○ 個人意願,原                                                                                                    |                                           |            |        |  |  |  |
|                                                                 |                                                                                                    | 適用條款                                      |            |        |  |  |  |
| 法源                                                              |                                                                                                    | 條款                                        |            |        |  |  |  |
|                                                                 |                                                                                                    |                                           |            |        |  |  |  |
| 公立學校教職員退休資達                                                     | 撫卹條例                                                                                                    | 第18條第1項第2款                                | ×          |        |  |  |  |
| 公立學校教職員退休資遣<br>公立學校教職員退休資遣                                      | 撫卹條例<br>撫卹條例                                                                                                    | 第18條第1項第2款<br>第27條第1項第2款                  | ×          |        |  |  |  |
| 公立學校教職員退休資遣<br>公立學校教職員退休資遣<br>公立學校教職員退休資遣<br>撫卹條例               | 無卹條例 無卹條例 ○ 條 ♥ 1                                                                                                    | 第18條第1項第2款<br>第27條第1項第2款<br>項 ── 款 ── 目   | ×          | 新増     |  |  |  |
| 公立學校教職員退休資遣<br>公立學校教職員退休資遣<br>公立學校教職員退休資遣<br>撫卹條例<br>政務人員退職撫卹條例 | 撫 卹 條 例<br>條                                                                                                    | 第18條第1項第2款 第27條第1項第2款 項 ♥ 款 ♥ 目 項 및 □ 款 目 | X          | 新増     |  |  |  |

### - 6 -

## •確認退休申請資料

- 是否為延長服務 情形

- 是否為重行退休

| 延長服務(年紀超過65歲請填寫)  |           |             |               |  |  |  |  |  |
|-------------------|-----------|-------------|---------------|--|--|--|--|--|
| 核定文號              | 核定日期      |             |               |  |  |  |  |  |
| 前次退休核定年資(重行退休請填寫) |           |             |               |  |  |  |  |  |
| 核定文號              |           | □是否具已結清年資□□ | 軍職人員或其他人員舊制年資 |  |  |  |  |  |
| 已結清年資(酱制)         | 0 年0 月0 日 | 已結清年資(新制)   | 0 年0 月0 日     |  |  |  |  |  |
| 核定機關              |           |             |               |  |  |  |  |  |
| 核定基數              |           | 核定日期        |               |  |  |  |  |  |
| 核定酱制年資            | 年月日       | 核定新制年資      | 年月日           |  |  |  |  |  |
| 核定私校儲金制前年資        | 年月日       | 核定私校儲金制後年資  | 年月日           |  |  |  |  |  |

#### •確認公保養老給付 資料

- 7 -

•輸入公保養老給付 入帳帳號

確認退休年資,資料有誤者,請逕行
 修改(資料不會再
 轉檔回試算系統)

•同學校同職稱,請 整併成一筆年資

|                 | 公保養老給付 ◆ |                  |          |                    |                |      |            |          |        |
|-----------------|----------|------------------|----------|--------------------|----------------|------|------------|----------|--------|
| 本次退休是否領<br>給付   | 取公保養     | <sup>老</sup>     |          |                    | 總公保年資          |      | 300000     |          |        |
| 公保年資(舊制)        |          | 050930           |          |                    | 公保年資(新制)       |      | 150001     |          |        |
| 103年6月後公僚<br>年資 | 呆養老給付    | 090200           |          |                    | 公保年資結清日期       |      |            |          |        |
| 已請領公保養老         | 給付月數     | 0                |          |                    | 公保可優存年資        |      | 020600     |          |        |
| 實際得優存金額         | Į        |                  |          |                    | 公保養老給付是否直接     | 撥入帳  | 是~         |          |        |
| 酱制一次退休金<br>帳    | 是否直撥     | ^                |          |                    | 公保養老給付存款帳      | 號    |            |          |        |
| 公保薪額:           |          | 51910            |          |                    | 公保均薪:          |      | 49530      |          |        |
| 優惠儲蓄綜合存         | 款帳號      |                  |          |                    | 本灾退休得否辦理優      | 惠存款  | 否 🖌        |          |        |
|                 |          |                  |          | 退休                 | 年資             |      |            |          | ~      |
|                 |          |                  |          |                    | 改              |      |            |          |        |
| 服務機關<br>學校      | 職<br>稱   | 年資切點             | 年資類<br>別 | 服務日期<br>(起/迄)      | 服務<br>年資       |      | ∃採計<br>年資  | 合併<br>年資 | 採<br>計 |
|                 | 教師       | 教育人員<br>(85.2.1) | 酱制       | 0820801<br>0830731 | 1 年 0 月 0<br>日 | 1 年  | 0 月 0<br>日 |          |        |
|                 | 教師       | 教育人員<br>(85.2.1) | 舊制       | 0830801<br>0850131 | 1 年6 月0<br>日   | 1 年  | 6 月 0<br>日 | 0 年0 月0  |        |
|                 | 教師       | 教育人員<br>(85.2.1) | 新制       | 0850201<br>0860731 | 1 年6 月 0<br>日  | 1 年  | 6 月 0<br>日 | B        |        |
|                 | 教師       | 教育人員<br>(85.2.1) | 新制       | 0860801<br>1120731 | 26年0月0日        | 26 年 | 0 月 0<br>日 |          |        |
|                 |          |                  |          |                    |                |      |            |          |        |

| 服務機關<br>學校 | 職稱                 | 年資切點           | 年資類別<br>(系統判斷)                                                                                   | 服務日期(起/迄)       | 服務年資           | 可採計年資           | 採計口 |
|------------|--------------------|----------------|--------------------------------------------------------------------------------------------------|-----------------|----------------|-----------------|-----|
| 删除         | 教師                 | 教育人員(85.2.1) 🖌 | 酱制 🗸                                                                                             | 0820801 0830731 | 1 年 0 月 0<br>日 | 1 年0月0          | •   |
| 删除         | 教師                 | 教育人員(85.2.1) ✔ | 酱制・                                                                                              | 0830801 0850131 | 1 年 6 月 0<br>日 | 1 年6 月0         | <   |
| 删除         | 教師                 | 教育人員(85.2.1) 🖌 | 新制 🗸                                                                                             | 0850201 0860731 | 1 年 6 月 0<br>日 | 1 年6 月0         | •   |
| 删除         | 教師                 | 教育人員(85.2.1) 🖌 | 新制 🗸                                                                                             | 0860801 1120731 | 26年0月0日        | 26 年 0 月 0<br>日 | <   |
| 新増         |                    | 公務人員(84.7.1) ✔ | 酱制 🗸                                                                                             | 起               | 年月日            | 年 月 月           |     |
| 7          |                    |                |                                                                                                  |                 |                |                 |     |
| 國          | 防部(大専集訓<br>行抵服役年資) | 軍職人員86.1.1     | 8<br>5<br>5<br>5<br>5<br>5<br>5<br>5<br>5<br>5<br>5<br>5<br>5<br>5<br>5<br>5<br>5<br>5<br>5<br>5 | 0年1月12日         | 0 年1 月15       | 日 0 年1 月15日     | ✓   |

如漏列大專集訓或兵役年資,請新增相關年資資料
退休年資修改後,請務必按【儲存】

8

#### •切結年資

- 擇領一次退,上限42年

- 9 -

- 擇領月退,上限40年
- •確認公保年資
- •確認其他職域年資

|                   |         | 切結年資(年資利      | 有超過限制請填寫)        |                            |           |       |  |
|-------------------|---------|---------------|------------------|----------------------------|-----------|-------|--|
| 舊制年資(一次<br>退)     | 0 年0 月  | 新制年資(一次<br>退) | 0 年              | 0 月                        |           |       |  |
| 舊制年資              | 0 年0 月  |               | 新制年資             | 0 年                        | 0 月       |       |  |
| 私校儲金制前<br>年資(一次退) | 0 年0 月  |               | 私校儲金制前<br>年資(月退) | <sup>注制前</sup><br>艮) 年 0 月 |           |       |  |
|                   |         | 公任            | 保年資              |                            |           | •     |  |
|                   |         |               | 修改               |                            |           |       |  |
|                   | 經歷      | 公保起始日期        | 公保終止日期           |                            | 公保年資      | 是否為私校 |  |
|                   |         | 0820801       | 0830801          | 01                         | 年00月00日   |       |  |
|                   | 0830801 |               | 0860801 03 3     |                            | 年00月00日   |       |  |
|                   |         | 0860801       | 1110501          | 24                         | 24年09月00日 |       |  |
|                   |         | 1110501       | 1120801          | 01                         | 年03月00日   |       |  |
|                   |         | 其他퇭           | <b></b>          |                            |           | *     |  |
|                   | 修改      |               |                  |                            |           |       |  |
| 其他職力              | 或機關學校   | 服務起始日期        | 服務終止日            | 服務終止日期                     |           | 年資    |  |
|                   |         |               | 其他職域             | 總年資                        | 0 年 0     | 月0 日  |  |

# 最後在職平均薪(俸)額年資 •確認在職薪點及薪額

•請特別注意最後在職 9年及111年1月1日調薪 以後之薪(俸)額金額是 否正確。

- 10 -

|         |         | 修改 |   |      |     |   |     |       |
|---------|---------|----|---|------|-----|---|-----|-------|
| 服務起始日期  | 服務終止日期  |    |   | 服務   | 年資  |   | 薪點  | 薪額    |
| 0940801 | 0950731 | 1  | L | 年 0  | 月 0 | 日 | 410 | 33390 |
| 0950801 | 0960731 | 1  | L | 年 0  | 月 0 | 日 | 430 | 34360 |
| 0960801 | 0970731 | 1  | L | 年 0  | 月 0 | 日 | 450 | 35330 |
| 0970801 | 0980731 | 1  | L | 年 0  | 月 0 | 日 | 475 | 37915 |
| 0980801 | 0990731 | 1  | L | 年 0  | 月 0 | 日 | 500 | 39205 |
| 0990801 | 1000630 | С  | ) | 年 11 | 月 0 | 日 | 525 | 40500 |
| 1000701 | 1000731 | С  | ) | 年1   | 月 0 | 日 | 525 | 41755 |
| 1000801 | 1010731 | 1  | L | 年 0  | 月 0 | 日 | 550 | 43085 |
| 1010801 | 1020731 | 1  | L | 年 0  | 月 0 | 日 | 575 | 44420 |
| 1020801 | 1030731 | 1  | L | 年 0  | 月 0 | 日 | 600 | 45750 |
| 1030801 | 1040731 | 1  | L | 年 0  | 月 0 | 日 | 625 | 47080 |
| 1040801 | 1061231 | 2  | 2 | 年 5  | 月 0 | 日 | 650 | 48415 |
| 1070101 | 1101231 | 4  | 1 | 年 0  | 月 0 | Β | 650 | 49875 |
| 1110101 | 1110731 | C  | ) | 年 7  | 月 0 | 日 | 650 | 51910 |
| 1110801 | 1120731 | 1  | L | 年 0  | 月 0 | 日 | 650 | 51910 |

#### - 11 -

•有舊制年資且擇(兼) 領月退休金者,請填 寫節省經費資料相關 欄位

•確認是否參與志願 服務

•備註欄填寫資料, 請和事實表相符

|                                                       | 節省經費資料填報                                                                                      |
|-------------------------------------------------------|-----------------------------------------------------------------------------------------------|
| *107年7月1日以後退休生效案,毋須再樹送(如果有勾選「依個人意願拋棄優存」)<br>列欄位請毋須填寫) | 附現職待遇計算表;惟為計算節省經費。 仍需由機關(構)學校人事人員填寫下列欄位後。再行載<br>或 「依公教人員保險法第16條第2項及同法施行細則第55條第2項規定拋棄優存」的選項。則下 |
|                                                       | 最後在職同薪級人員現職待遇                                                                                 |
| 適用身分                                                  | 中小學教師 🖌                                                                                       |
| 學術研究費(專業加給)                                           |                                                                                               |
| 主管加給選擇方案                                              | ✔ 若為曾經歷任請選擇為三年以下(以上)                                                                          |
| 主管加給                                                  | 1000                                                                                          |
| 酱制職員俸點(起訖)                                            | 0 ~ 0                                                                                         |
| 是否有主管加給                                               | 是~                                                                                            |
|                                                       | 國中小主管加給計算表                                                                                    |
| 兼仕得即牛 <u>數</u> 兼仕租長牛<br>4 4                           | 取 兼仕王仕牛敷 兼仕役長牛敷 選擇学制   國中小以下 ✓                                                                |
|                                                       | 希望参與志願服務支援項目(可複選)                                                                             |
| ○有意願(請勾選右側選項)                                         | ±會福利 □勞工福利 □衛生保健 □教育文化 □交通安全 □環境保護<br>±態保育 □観光旅遊 □體育發展 □法律服務 □其他                              |
| ●現無意願參與,惟日後有意願參與志                                     | 願服務                                                                                           |
| ○無意願參與                                                |                                                                                               |
|                                                       | 備註                                                                                            |
|                                                       |                                                                                               |

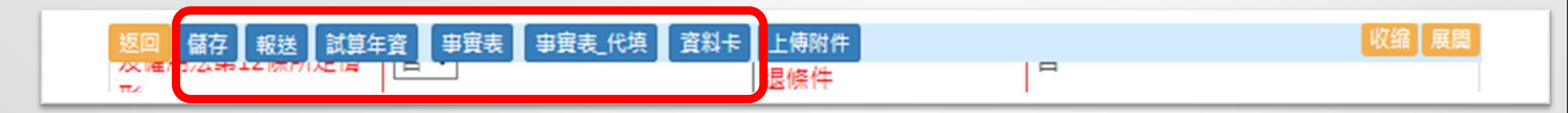

資料填寫完成後,請按【事實表】,產製事實表,供退休
 人員簽名及核章

•新制資料卡亦可於系統產製,供退休人員確認

12

•退休資料確認無誤且已上傳全部退休文件後,請按【報送】

### - 13 -

#### •上傳全部退休文件

非列舉項目,請上傳
 至其他項目,如:歷年成
 績考核、敍薪資料等

•請將報送文件掃描後 分類上傳(切勿掃描成一 個檔案上傳)

•相片請以JPG、GIF或 PNG格式上傳,檔名為: 服務學校-退休人員姓名

|                                                                                                    | 文件上傳             |                              |         |      |  |  |  |  |
|----------------------------------------------------------------------------------------------------|------------------|------------------------------|---------|------|--|--|--|--|
| 文件名稱                                                                                                   | 選擇檔案 未選擇任何       | 檔案                           |         |      |  |  |  |  |
| 從WebHR取得                                                                                               | 從WebHR取得         |                              |         |      |  |  |  |  |
| 文件類別                                                                                                   | 退休事實表            | *                            |         |      |  |  |  |  |
| 文件說明                                                                                                   |                  |                              |         |      |  |  |  |  |
|                                                                                                    | 上傳               |                              |         |      |  |  |  |  |
| 男性未上傳服兵役                                                                                               | 設證明、軍中年資證明影響     | \$的原因:                       |         | 儲存   |  |  |  |  |
| 全                                                                                                    | 部下載              | 文件名稱                         | 文件類別    | 文件說明 |  |  |  |  |
|                                                                                                    |                  | 上傳項目說明(*5                    | 虎為必上傳): |      |  |  |  |  |
| 1.*退休事實表<br>2.*照片檔                                                                                     | _*退休事實表<br>.*照片檔 |                              |         |      |  |  |  |  |
| .*最後在職同薪級人員現職待遇計算表1份<br>.*歷段經歷及最後服務機關之服務證明書<br>.*公務人員退休撫伽基金退撫給與人員資料卡、臺銀優惠存款存摺封面影本或公校校長教師曾任私校在資資料卡及給付收據 |                  |                              |         |      |  |  |  |  |
| 6.其他                                                                                                   |                  | םננואעינואטאאי <b>ד</b> ייים |         |      |  |  |  |  |

#### 從WebHR取得

- 14 -

從WebHR取得附件資料,請選擇對應之文件類別

•目前可由WebHR取得 附件資料為表1、表7、 表19、表35、表38

•其餘附件請自行上傳

|           |          | 伯                                                 | WebHR取得                                   |                                                                      |  |  |
|-----------|----------|---------------------------------------------------|-------------------------------------------|----------------------------------------------------------------------|--|--|
| 全部選取<br>✓ | 表號       | 檔案名稱                                              | 上傳說明                                      | 文件類別                                                                 |  |  |
| <         | 表07 教師資格 | 1_0147-國小.PDF                                     | 0147-國小                                   | 各級合格教師證書影本 🖌                                                         |  |  |
| <         | 表07 教師資格 | 2_0147-國小-特殊教育.PDF                                | 0147-國小-特殊教育                              | 各級合格教師證書影本 🖌                                                         |  |  |
| V         | 表19 經歷   | 1_01419-<br>0820801~0830731 實習教<br>師-派令.PDF       | 01419-<br>0820801~0830731-<br>育習教<br>師-派令 | 歷段經歷及最後服務機關之服務證明書✔                                                   |  |  |
| V         | 表19 經歷   | 2_014· -19-<br>0820801~0830731- 實習教<br>師-服務證明.PDF | 01419-<br>0820801~0830731 實習教<br>師-服務證明   | 退休事實表                                                                |  |  |
| V         | 表19 經歷   | 3_014· -19-<br>0830801~0860731· 教師-<br>服務證明.PDF   | 01419-<br>0830801~0860731· 約師-<br>服務證明    | ■照片檔<br>●籍資料<br>最後在職同薪級人員現職待遇計算表<br>服兵役證明                            |  |  |
| V         | 表19 經歷   | 4_014· ·19-<br>0830801~0860731- 教師-<br>派令.PDF     | 01419-<br>0830801~0860731- 教師-<br>派令      | ■ 軍中年資證明影本<br>各級合格教師證書影本<br>歴段經歴及最後服務機關之服務證明書<br>公務人員退体撫伽其全退海绘朗人員資料上 |  |  |
| <b>V</b>  | 表38 敘薪   | 1_014-   38-0830801-初<br>任.PDF                    | 01438-0830801-初任                          | 公防八貝返怀無叫                                                             |  |  |
| <         | 表38 敘薪   | 2_01438-0921007-改<br>敘.PDF                        | 014                                       | 央心<br>歷段經歷及最後服務機關之服務證明書✔                                             |  |  |

X